### **Benutzeranleitung**

# Bluetooth-Modul Firmware Update via nRF Connect App

### **1** Einleitung

Das Dokument enthält eine Anleitung, wie die Bluetooth-Firmware von HCT-Werkzeugen über die HCT mobile App und die nRF Connect App aktualisiert werden kann.

**Info:** Alle Abbildungen sind beispielhaft von nur einem HCT-Gerät dargestellt. Alle aufgeführten Schritte gelten ebenfalls für jedes andere updatefähige Gerät.

### **2 EQUIPMENT**

#### 2.1 HCT-Gerät

| Gerätebeschreibung | Bluetooth- und updatefähiges HCT-Gerät   |
|--------------------|------------------------------------------|
| 2.2 Mobilgerät     |                                          |
| Modell             | Beliebiges Mobilgerät (Android oder iOS) |
| Betriebssystem     | Android oder iOS                         |
| Software           | HCT mobile App, <i>nRF Connect</i> App   |

### **3** APP INSTALLATION

#### 3.1 Hoffmann Connected Tools (HCT) App

Um die App zu installieren, gehen Sie zum Google Play Store für Android oder zum App Store für iOS, suchen Sie nach "Hoffmann Connected Tools" und klicken Sie auf "Installieren".

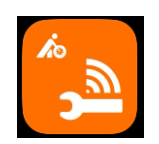

#### 3.2 nRF Connect App

Um die nRF Connect App zu installieren, gehen Sie zum Google Play Store für Android oder zum App Store für iOS, suchen Sie nach "nRF Connect for Mobile" und klicken Sie auf "Installieren". **Hinweis:** Die nRF Connect App ist lediglich in Englisch verfügbar.

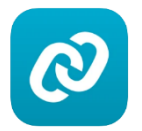

#### 4 Bluetooth-Modul Firmware Update - iOS

**Hinweis:** Wenn die Bluetooth-Verbindung oder der Aktualisierungsvorgang während der folgenden Schritte unterbrochen wird, starten Sie bitte das HCT-Gerät und die HCT mobile App neu und wiederholen Sie den Vorgang.

#### Voraussetzungen:

Die HCT mobile App Version 3.5.0 oder höher ist installiert.

Das HCT-Gerät ist mit der HCT mobile App verbunden.

Die HCT mobile App ist geöffnet und das gewünschte HCT-Gerät ist mit der App verbunden.

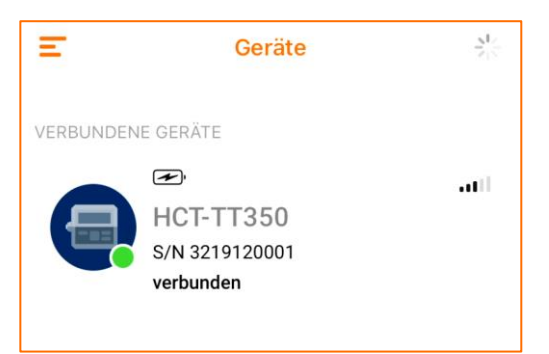

- Klicken Sie auf das verbundene Gerät und öffnen Sie den Reiter "Einstellungen".
- Klicken Sie auf "Firmware-Aktualisierung".

| Einstellungen           |               |  |  |  |
|-------------------------|---------------|--|--|--|
|                         |               |  |  |  |
| Name                    | НСТ-ТТ350 >   |  |  |  |
| Seriennummer            | 3219120001    |  |  |  |
| Software version        | 1.00.01       |  |  |  |
| Hardware version        | 1.0.0         |  |  |  |
| Bluetooth-FW Version    | 1.3.7         |  |  |  |
| Letzte Kalibrierung     | 22.07.22      |  |  |  |
| Nächste Kalibrierung    | 25.07.23      |  |  |  |
|                         |               |  |  |  |
| Firmware-Aktualisierung | • •           |  |  |  |
| Anzeige Verlauf         | Einstellungen |  |  |  |

- Klicken Sie unter "Bluetooth Firmware" auf "Update".

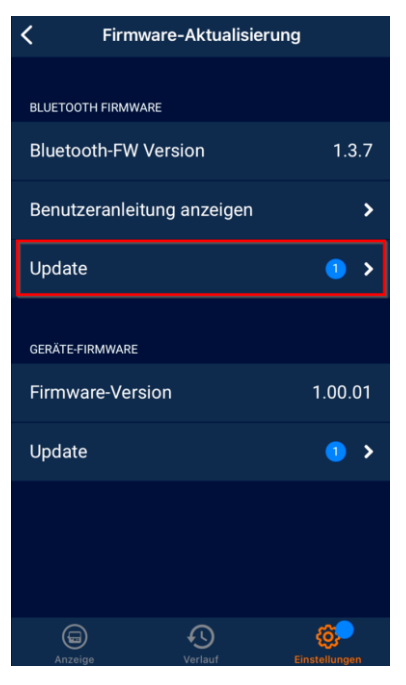

- Klicken Sie auf "Suche nach Firmware-Update".
- Wählen Sie "nRF Connect" im Pop-up Fenster aus.
   Info: Wenn nRF Connect nicht angezeigt wird, scrollen Sie nach rechts und klicken Sie auf "Mehr".

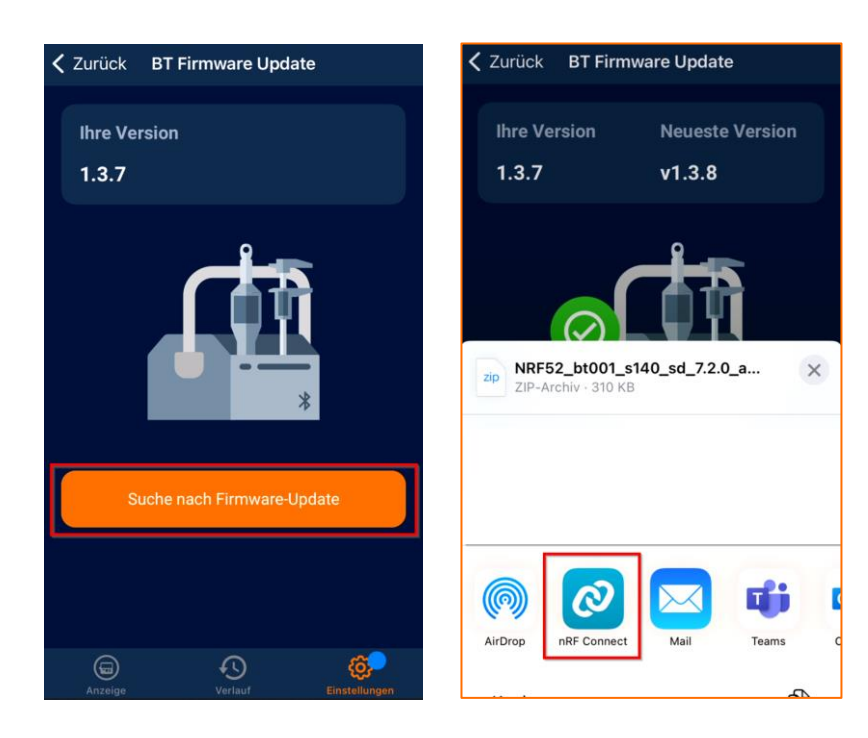

- Die nRF Connect App öffnet sich automatisch.
- Wechseln Sie zurück auf die HCT-App und klicken Sie auf "weiter".

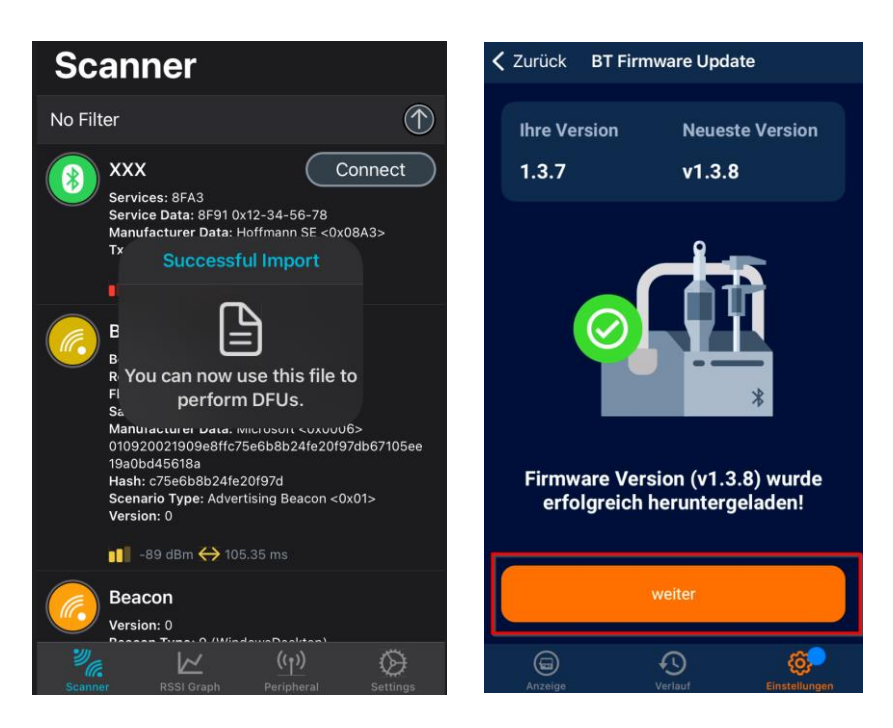

Klicken Sie auf "DFU Modus starten".
 Hinweis: Es kann immer nur ein Gerät auf einmal aktualisiert werden.
 Handeln Sie vorzugsweise schnell (innerhalb der ersten 30 Sekunden, nachdem das Gerät in den DFU-Modus versetzt wurde), um Probleme zu vermeiden.

- Warten Sie, bis das obere Bedienfeld verblasst und das untere aktiviert ist.
- Klicken Sie auf "nRF Connect öffnen".

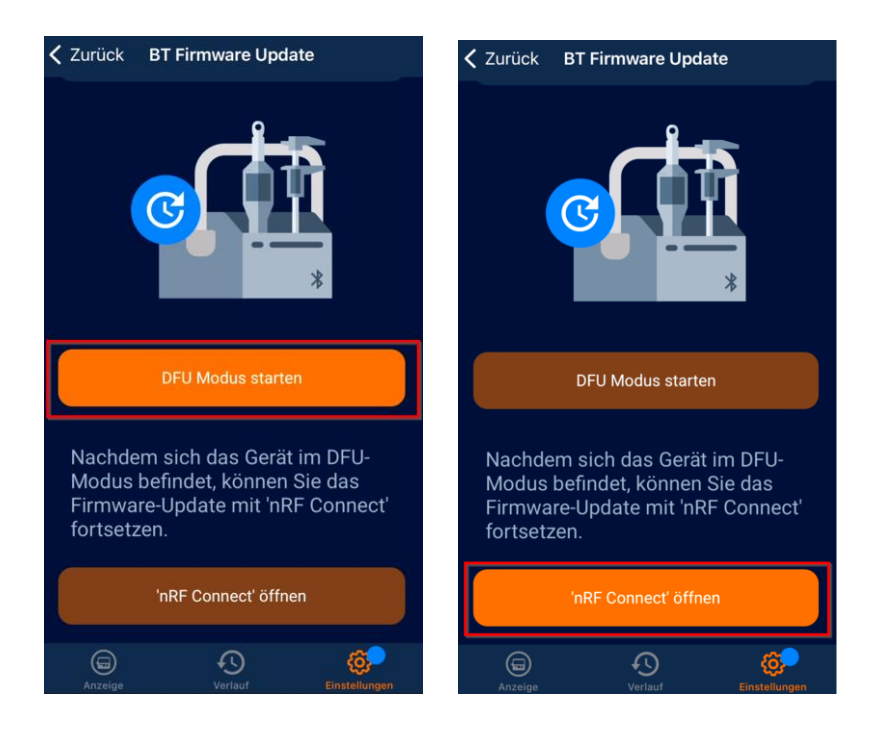

- Der App Store wird automatisch geöffnet.
- Klicken Sie auf "Öffnen".

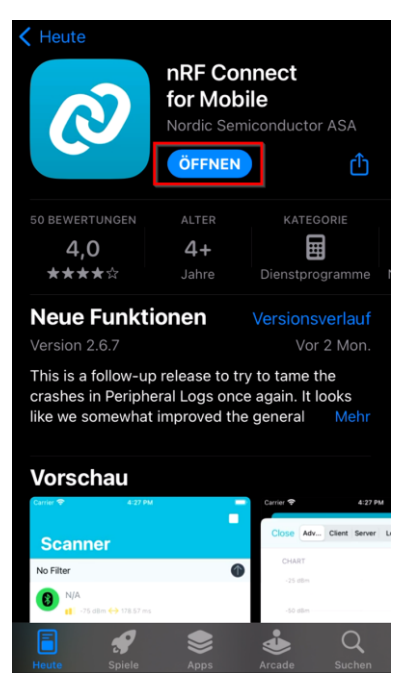

- In der nRF Connect App wird das HCT-Gerät als "DfuTarg" aufgelistet.
- Klicken Sie auf "Connect" neben DfuTarg.
   Info: Wenn "DfuTarg" nicht angezeigt wird, aktualisieren Sie bitte den Bildschirm,
  - indem Sie nach unten wischen.
  - Hinweis: Es kann immer nur ein Gerät auf einmal aktualisiert werden.
  - Handeln Sie vorzugsweise schnell (innerhalb der ersten 30 Sekunden, nachdem das Gerät in den DFU-Modus versetzt wurde), um Probleme zu vermeiden.

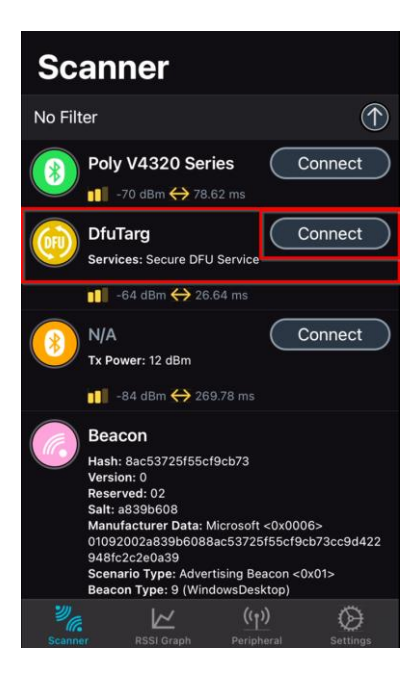

- Öffnen Sie das Drop-down Menü des "Inbox" Ordners.
- Wählen Sie die gewünschte Zip-Datei für das Update aus.
   Achtung: Achten Sie darauf, dass die richtige ZIP-Datei ausgewählt wird! Um die Auswahl einer falschen Datei zu vermeiden, speichern Sie nur das gewünschte Dokument auf dem Mobilgerät.

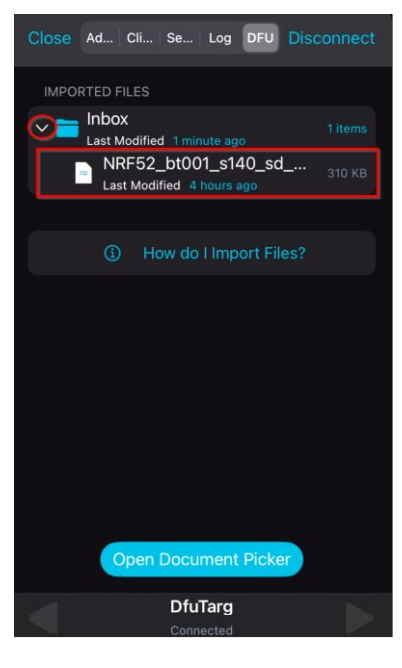

- Klicken Sie auf "Start".

| Close Ad Cli Se Log DFU Disconnect                                                                 |
|----------------------------------------------------------------------------------------------------|
| <sub>імаде</sub><br>NRF52_bt001_s140_sd_7.2.0                                                      |
| <ul> <li>Single</li> <li>Core</li> <li>301 KB</li> <li>N/A</li> <li>DFU</li> <li>System</li> </ul> |
| Nordic     Application     Bootloader     Preview                                                  |
| STATUS                                                                                             |
| Cancel                                                                                             |
| DfuTarg<br>Connected                                                                               |

 Warten Sie, bis das Update abgeschlossen ist und schließen Sie währenddessen nicht die Anwendung oder schalten eines der verbundenen Geräte aus.
 Nachdem das Update abgeschlossen ist, klicken Sie bitte auf "Clear".

# roup

| Close Ad Cli Se Log DFU Disconnect                                                                                                | Close Adv Clie Ser Log DFU Connect                                                                                                 |
|----------------------------------------------------------------------------------------------------|----------------------------------------------------------------------------------------------------|
| IMAGE<br>NRF52_bt001_s140_sd_7.2.0                                                                                                | IMAGE<br>NRF52_bt001_s140_sd_7.2.0                                                                                                 |
| <ul> <li>Single<br/>Core<br/>301 KB<br/># NA</li> <li>DFU<br/>System</li> <li>Nordic</li> </ul> Application<br>Bootloader Preview | <ul> <li>Single<br/>Core</li> <li>301 KB</li> <li>N/A</li> <li>DFU<br/>System</li> <li>Nordic</li> </ul> Application<br>Bootloader |
| STATUS                                                                                                    | STATUS                                                                                                    |
| 🖞 Uploading                                                                                                    | Success!                                                                                                    |
|                                                                                                    |                                                                                                    |
| DfuTarg<br>Connected                                                                                                    | DfuTarg                                                                                                    |

- Nachdem das Update erfolgreich abgeschlossen ist, **starten** Sie bitte die **HCT-App** und das **HCT-Gerät neu**.
- Zur Überprüfung der installierte Bluetooth-Firmware-Version, öffnen Sie das Menü "Info" auf dem Drehmoment-Prüfgerät **oder** verbinden Sie sich erneut mit der HCT mobile App und wählen Sie den Reiter "Einstellungen".

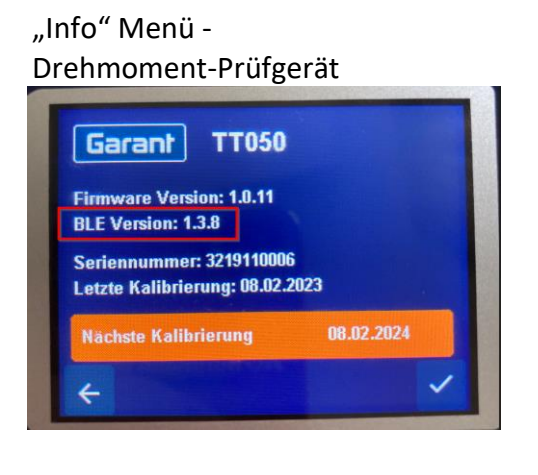

Reiter "Einstellungen" – HCT mobile App

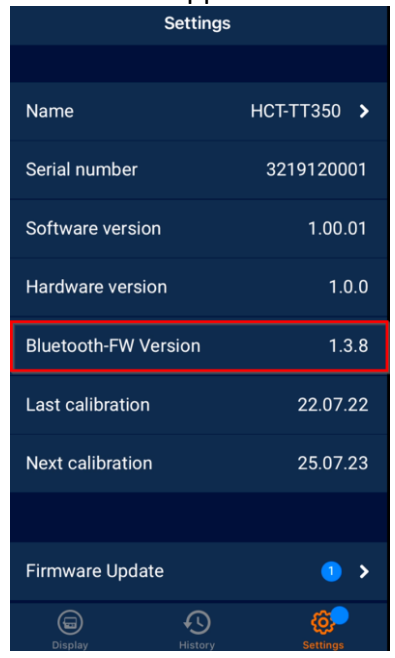

Update erfolgreich abgeschlossen.

### 5 Bluetooth-Modul Firmware Update - Android

**Hinweis:** Wenn die Bluetooth-Verbindung oder der Aktualisierungsvorgang während der folgenden Schritte unterbrochen wird, starten Sie bitte das HCT-Gerät und die HCT mobile App neu und wiederholen Sie den Vorgang.

#### Voraussetzungen:

Die HCT mobile App Version 3.5.0 oder höher ist installiert.

Das HCT-Gerät ist mit der HCT mobile App verbunden.

Die HCT mobile App ist geöffnet und das gewünschte HCT-Gerät ist mit der App verbunden.

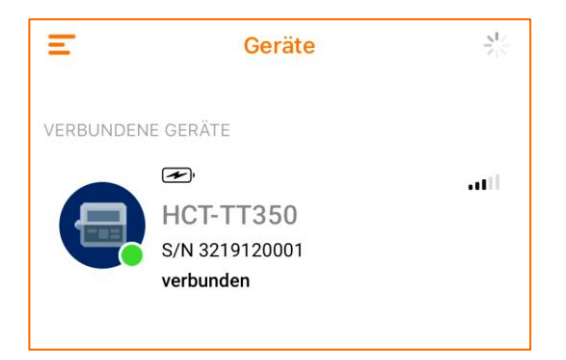

- Klicken Sie auf das verbundene Gerät und öffnen Sie den Reiter "Einstellungen".
- Klicken Sie auf "Firmware-Aktualisierung".

| Einstellungen           |               |  |  |
|-------------------------|---------------|--|--|
|                         |               |  |  |
| Name                    | НСТ-ТТ350 ゝ   |  |  |
| Seriennummer            | 3219120001    |  |  |
| Software version        | 1.00.01       |  |  |
| Hardware version        | 1.0.0         |  |  |
| Bluetooth-FW Version    | 1.3.7         |  |  |
| Letzte Kalibrierung     | 22.07.22      |  |  |
| Nächste Kalibrierung    | 25.07.23      |  |  |
|                         |               |  |  |
| Firmware-Aktualisierung | • •           |  |  |
| Anzeige Verlauf         | Einstellungen |  |  |

- Klicken Sie unter "Bluetooth Firmware" auf "Update".

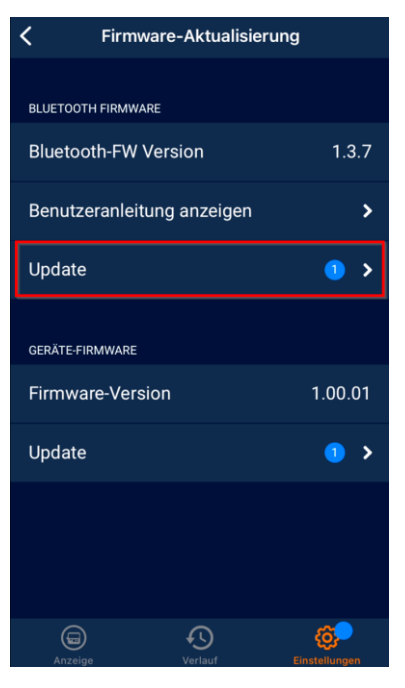

- (Klicken Sie auf "Suche nach Firmware Update".) Nicht für alle Geräte notwendig.
- Klicken Sie auf "Neueste Version herunterladen".
- Klicken Sie auf "weiter".

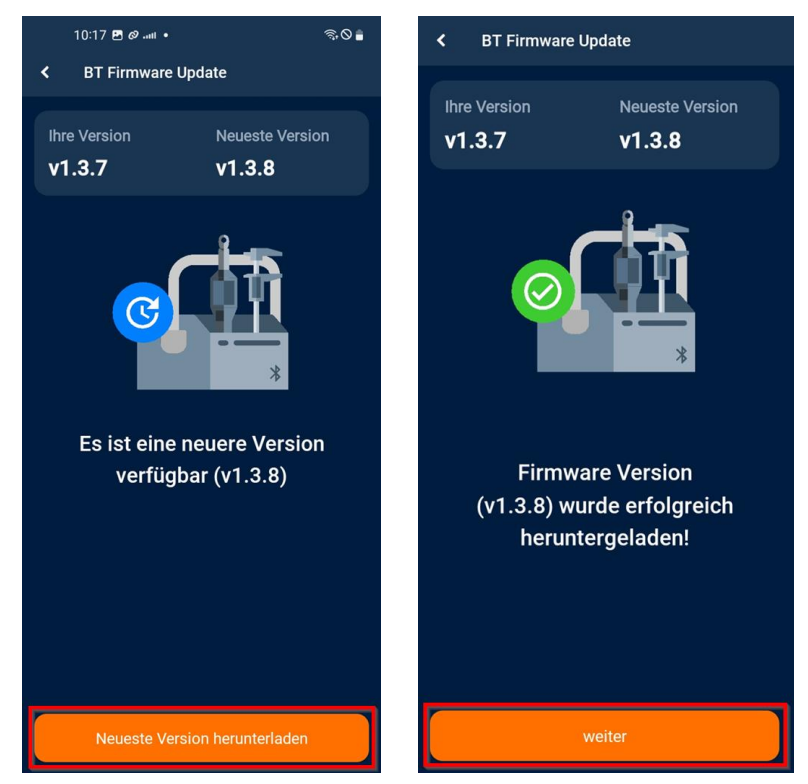

## i Hoffmann Group

- Klicken Sie auf "DFU Modus starten".

Hinweis: Es kann immer nur ein Gerät auf einmal aktualisiert werden. Handeln Sie vorzugsweise schnell (innerhalb der ersten 30 Sekunden, nachdem das Gerät in den DFU-Modus versetzt wurde), um Probleme zu vermeiden.

- Warten Sie, bis das obere Bedienfeld verblasst und das untere aktiviert ist.
- Klicken Sie auf "nRF Connect öffnen".

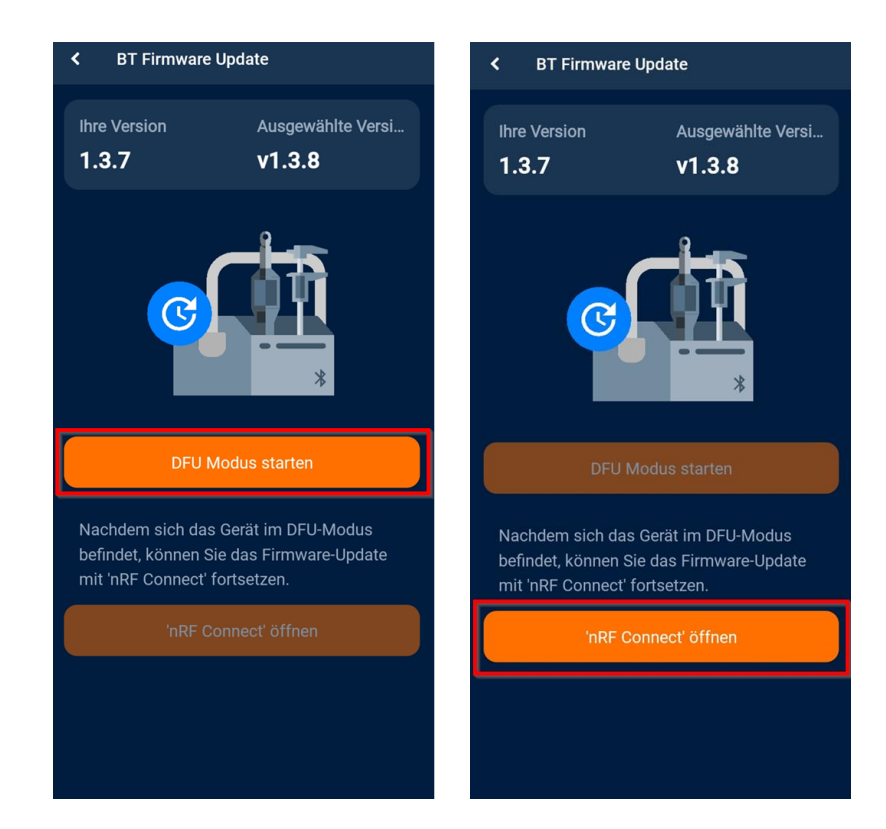

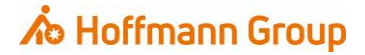

- In der **nRF Connect App** wird das HCT-Gerät als "**DfuTarg"** aufgelistet.

Klicken Sie auf "Connect" neben DfuTarg.
 Info: Wenn "DfuTarg" nicht angezeigt wird, aktualisieren Sie bitte den Bildschirm, indem Sie nach unten wischen.

Hinweis: Es kann immer nur ein Gerät auf einmal aktualisiert werden.

Handeln Sie vorzugsweise schnell (innerhalb der ersten 30 Sekunden, nachdem das Gerät in den DFU-Modus versetzt wurde), um Probleme zu vermeiden.

|       | 10:58 🖪                           | 9 (B                    |         | (î,             | ⊗∎  |
|-------|-----------------------------------|-------------------------|---------|-----------------|-----|
| ≡     | Device                            | es                      | STO     | P SCANNING      | :   |
| SCA   | NNER                              | BONDED                  | ADVE    | RTISER          |     |
| No fi | lter                              |                         |         |                 |     |
|       | N/A<br>6C:72:0E:8<br>NOT BON      | 33:AA:85<br>DED 🖌 -94   | 4 dBm ↔ | 9 529 ms        |     |
|       | N/A<br>7D:34:5B:<br>NOT BON       | C1:9E:FD<br>DED         | 5dBm ↔  | • 105 ms        |     |
| (ii)  | DfuTarg<br>F3:97:27:0<br>NOT BON  | 05:B7:F1<br>DED   ▲ -46 | ödBm ↔  | CONNEC          | т : |
|       | N/A<br>7B:D1:6F:<br>NOT BON       | C6:D6:32<br>DED         | 3 dBm ↔ | 204 ms          |     |
| *     | Poly V43<br>F4:B6:88:0<br>NOT BON | 20 Series               | 3 dBm ↔ | CONNEC<br>80 ms | т:  |
|       | N/A<br>1D:CB:BD:<br>NOT BON       | :09:F7:13<br>DED        | 5dBm ↔  | 99 ms           |     |
|       | N/A<br>0A:FA:73:0<br>NOT BON      | DE:FA:DA<br>DED 4-75    | 5 dBm ↔ | N/A             |     |
|       | N/A<br>4B:12:23:4                 | 45:C8:8A                |         |                 |     |

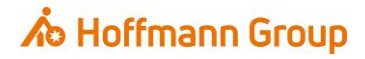

- Klicken Sie auf das DFU Symbol in der rechten oberen Ecke.

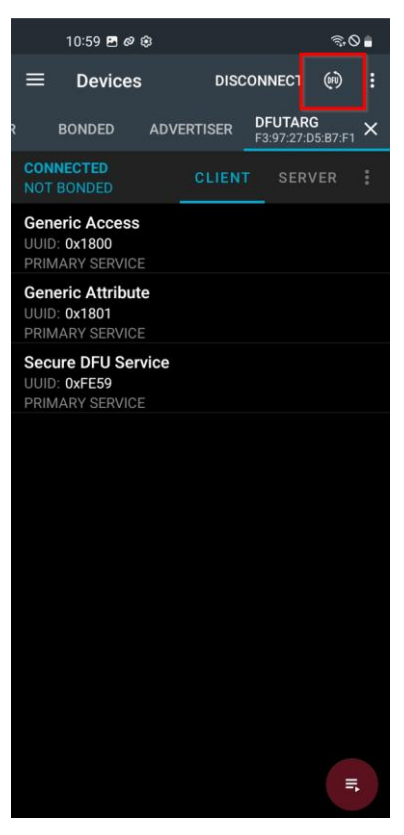

- Wählen Sie "Distribution packet (ZIP)" und klicken Sie auf "OK".

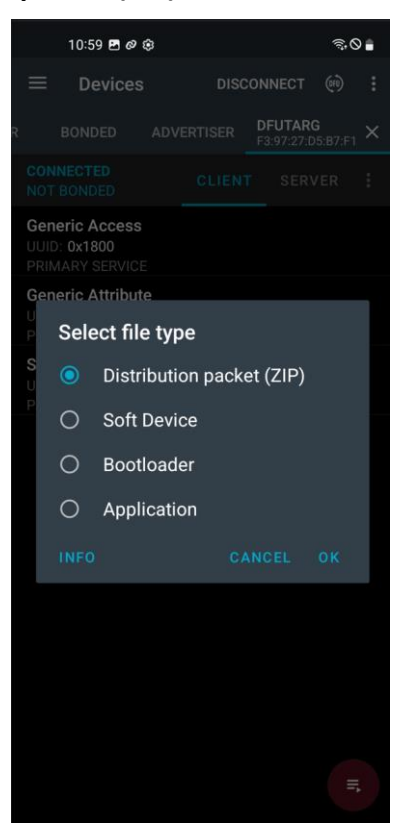

- Klicken Sie auf das Menü-Symbol in der linken oberen Ecke.
- Wählen Sie den Ordner "Hoffmann CT Firmware Files" aus.

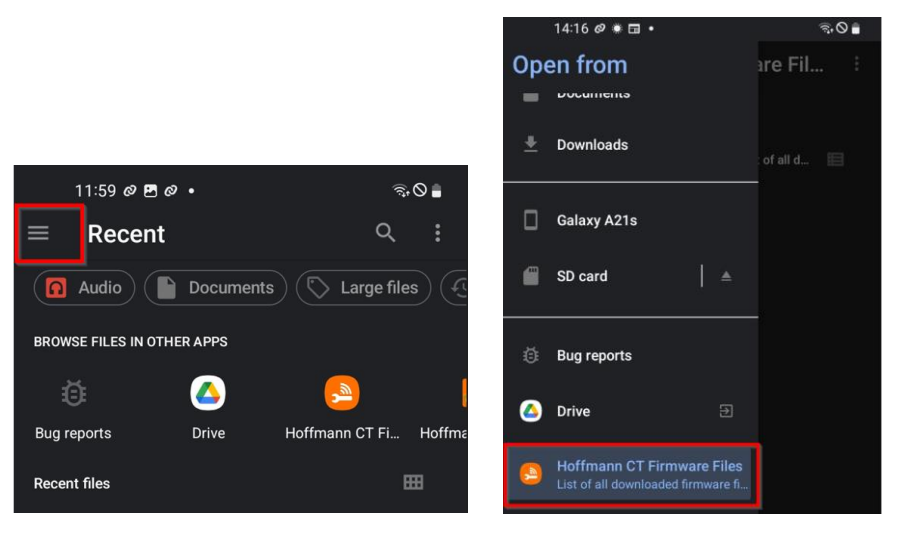

- Wählen Sie den Ordner "garant" → "tt", für das Drehmoment Prüfgerät.
   ODER "HOLEX" → "DI" für Messuhr oder "DC" für Messchieber".
- Wählen Sie die gewünschte Zip-Datei (bt\_firmware...) aus, um das Update zu starten.
   Achtung: Achten Sie darauf, dass die richtige ZIP-Datei ausgewählt wird! Um die Auswahl einer falschen Datei zu vermeiden, speichern Sie nur das gewünschte Dokument auf dem Mobilgerät.

| 14:16 🖻 🖉 🕷 🔹 👘 ි 🛇 🍵                                 | 14:16 🖻 🖉 🕷 🔹                                       | \$7,0 ∎ | 14:16 🖪 🖉 🌸 🔹                                     | <b>≅</b> •⊘ ≜ |
|-------------------------------------------------------|-----------------------------------------------------|---------|---------------------------------------------------|---------------|
| $\equiv$ Hoffmann CT Firmware Fil                     | $\equiv$ garant                                     | :       | ≡ tt                                              |               |
| Hoffmann CT Firmware Files                            | Hoffmann CT Firmware Files > garant                 |         | Hoffmann CT Firmware Files > garant               |               |
| Files from Hoffmann CT Firmware Files/List of all d 📰 | Files from Hoffmann CT Firmware Files/List of all d | 🖽       | Files from Hoffmann CT Firmware Files/List of all | I d 🔳         |
| garant                                                | tt tt                                               |         | v137-v102 v138-v10                                | 010           |
|                                                       |                                                     |         |                                                   |               |
|                                                       |                                                     |         |                                                   |               |

- Warten Sie, bis das Update abgeschlossen ist und schließen Sie währenddessen nicht die Anwendung oder schalten eines der verbundenen Geräte aus.

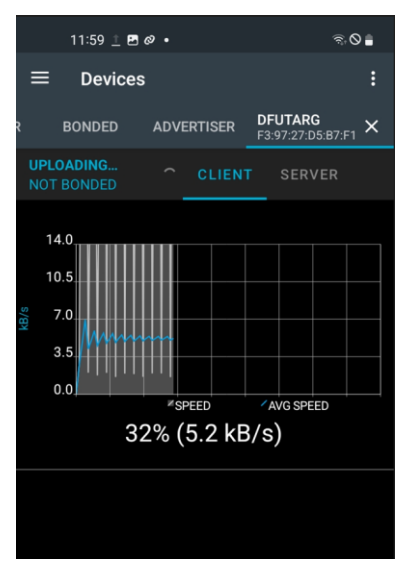

- Nachdem das Update erfolgreich abgeschlossen ist, **starten** Sie bitte die **HCT-App** und das **HCT-Gerät neu**.
- Zur Überprüfung der installierte Bluetooth-Firmware-Version, öffnen Sie das Menü "Info" auf dem Drehmoment-Prüfgerät **oder** verbinden Sie sich erneut mit der HCT mobile App und wählen Sie den Reiter "Einstellungen".

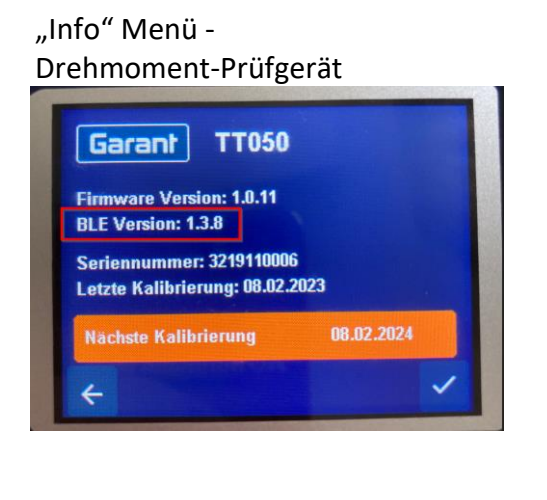

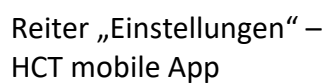

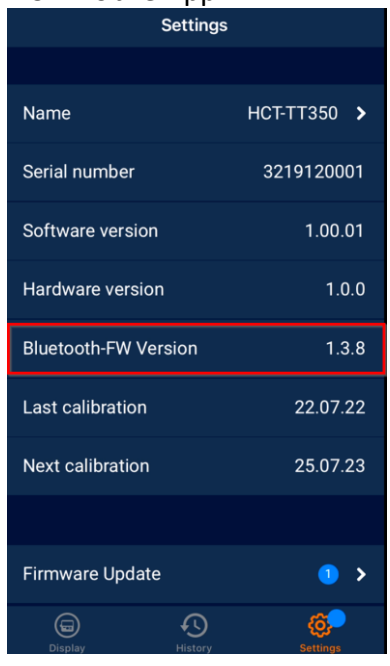

Update erfolgreich abgeschlossen.

# roup

# Hoffmann Supply Chain GmbH

Poststraße 15 D-90471 Nürnberg

E-mail: <u>hct@hoffmann-group.com</u>